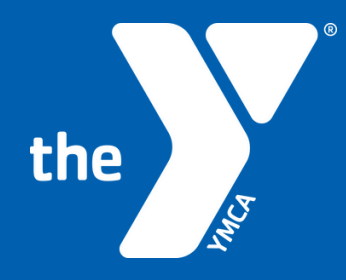

## CREATING A YMCA LOGIN FOR PROGRAM REGISTRATION

- Go to our website: <u>https://dallas.recliquecore.com/login/</u>
   Click on the option that fits you best:
  - "I am a MEMBER or PARTICIPANT and I DON'T KNOW my credentials" If you have been in a program with the Dallas YMCA previously
  - "I have NEVER been a member or participant and I want to create a NEW ACCOUNT" If this is your first time participating in a program with the Dallas YMCA

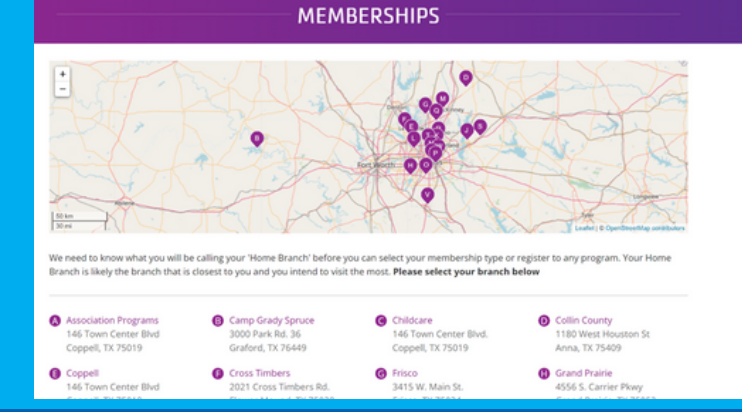

- After you have created your account or retrieved your credentials, you will be asked to pick your branch

   Choose Childcare
- We need to know what you will be calling your 'Home Branch' before you can select your membership type or register to any program. Your Home Branch' is fikely the branch that is closest to you and you intend to visit the most. Please select your branch below

   Association Programs
   Camp Grady Spruce

   166 Town Center Bind
   Corpell, TX 75019

   Coppell
   Crafond, TX 76449

   Person Center Bind
   Or Strinbers Rd.

   2021 Cross Timbers
   Grafond, TM Ford

   2021 Cross Timbers Rd.
   3415 W. Man St.

   2020 Device Review
   4556 School Man St.

MEMBERSHIPS

- This will automatically choose the "Non-member Program Membership" that is needed to sign up for Summer Camp or Afterschool Programs
- 146 Town Center Rivel Childcare Coppell, TX 75019 + 146 Town Center Blvd. 2 469-348-9622 O Tom Thumb rrs Market 🜍 🖗 Coppell, TX 75019 Childcaresupp adallas.org E Sandy Lake Rd E Sandy Lake Rd E S Kejboard shortcuts Map data 02022 Terms of Use W Sandy Lake Rd .... Read more about this branch 🏶 w is the selected membership type A If you believe you are eligible for a corporate or any other type of discount, please sign up at your local branch Joining Fee Recurring \$ 0.00 FREE

Below are the members for this membership

• Then add yourself as the first "Member" of the account as each account MUST have someone 18 or older as the primary account holder.

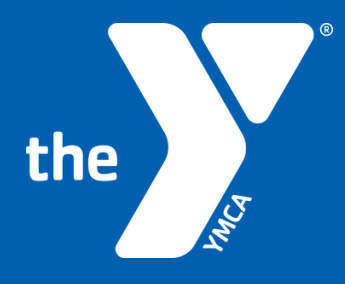

## **CREATING A YMCA** LOGIN FOR PROGRAM REGISTRATION

- Fill in all boxes that have an \* before clicking the blue "Continue" button at the bottom of the screen
  - Once you have added yourself as the first member, add your child(ren).

| Childcare                                                           |                                                           |                                             | 46, Town Center Blvd, American                   |
|---------------------------------------------------------------------|-----------------------------------------------------------|---------------------------------------------|--------------------------------------------------|
| 9 146 Town Center Blvd.<br>Coppell, TX 75019                        | J 469-348-9622<br>III childcaresupport@ymc<br>adallas.org | Anamara to Tes Mex                          | na Thumb                                         |
| Read more about this branch 🗰                                       |                                                           | McToward a                                  | fejőlető élenkuta. Mispilata (2002) Nerris of Us |
| Below is the selected membership typ                                | ×                                                         |                                             | Select Different Membership Type                 |
| ▲ # you believe yo                                                  | u are eligible for a corporate or any of                  | ther type of discount, please sign up at yo | ur local branch.                                 |
| Name                                                                |                                                           | Joining Fee                                 | Recurring                                        |
| *Non-Member Program Membership<br>Membership required for program r | egistrations.                                             | \$ 0.00                                     | FREE                                             |
| Selow are the members for this mem                                  | bership                                                   |                                             |                                                  |
|                                                                     |                                                           |                                             |                                                  |
|                                                                     |                                                           |                                             |                                                  |
|                                                                     |                                                           |                                             |                                                  |
|                                                                     |                                                           |                                             |                                                  |
|                                                                     | • •                                                       |                                             |                                                  |
|                                                                     | Add Member                                                |                                             |                                                  |
| Name Enrique Loayza                                                 | Add Member                                                |                                             |                                                  |

### MEMBERSHIP WAIVERS

## Code of Conduct, Authorizations, High Risk Assumptions ver. 1.000 YHCA.MISSION To put Christian values into practice through programs that build healthy spirit, mind and body for all.

- SIZE STARS The Work and the premier human development agency in north. Texas to teach values to table, to schengthen and support families, to help beinagers to make the transition into adulthood and to create safe environments that allow individuals to estain total health.

YHCA CODE OF CONDEXT AND REMAYIOR STANDARDS THY TAC A Philippedian Dallisis is committed to providing a tark, comfortable, and welcoming environment for all and we ask all persons to act me responsible, and to respect the rights and digity of others at all times when in our facilities, on our property or pertopeting in our programs or our

The Code of Conduct outlines purblished actions. This last is not all-inclusive, and the HMCA reserves the right to domy, supperd or revoke membership / access pri Is any priority of, is the HMCS sile documents, the actions of a person are detrimented to the health, safety, or appyment of its employees, volunteers, members, or particular.

- Colsnich, Louise, Rengative, Narestrup, unreitsma, obscene or valent lenguage or behavior treavels sthess or themselves.
   Actiona based on an individual's resc, none, infrancis, page, region, disability, serval interaction or any other legally protected status.
   Opperly carring or consoling of any sequence, flexess or eligible infrances are used on at a YEAR protocol event or activity. All YEAR interactions are served as the sequence and the second or activity. All YEAR individual status are second as a YEAR protocol event or activity. All YEAR individual status are second as a YEAR protocol event or activity. All YEAR individual status are second as a YEAR protocol event or activity. All YEAR individual status are second as a YEAR protocol event or activity. All YEAR individual status are second as a YEAR protocol event or activity. All YEAR protections have been observed and year protocol events.
   Diata or behavior that results in the destruction or rises of property.
   Secondy experies communities or behavior.

- sexuality exploit convertation or behavior.
   Unsafe, inappropriate, immodest, or sexually revealing attire.
   Use of cell phones in locker noom or bethnooms.
   Lobering within or on the grounds.

• Please read and agree to all the waivers

 Once you have read and agreed to all the waivers, you will be directed to this screen Press "Complete Add Membership"

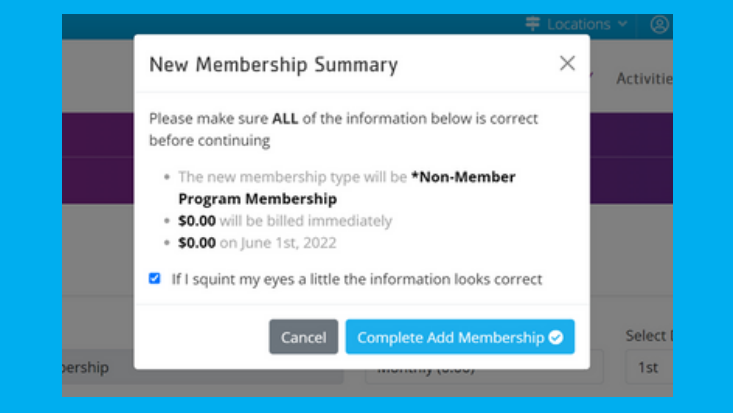

| Account Invoice                               | s Payment Method | Programs Inpaid | Donations |             |
|-----------------------------------------------|------------------|-----------------|-----------|-------------|
| ? Childcare<br>Active<br>\$ 0.00 / monthly by | Invoice          |                 |           | Log Out 0   |
| lembers                                       |                  |                 |           | + Add Membe |
|                                               |                  |                 |           |             |
|                                               |                  |                 |           |             |
|                                               |                  |                 |           |             |

 Click on the "Programs" tab to start the process of adding Summer Camp or Afterschool.

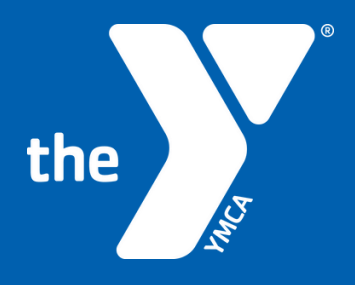

Program" button

# CREATING A YMCA LOGIN: REGISTERING FOR A PROGRAM

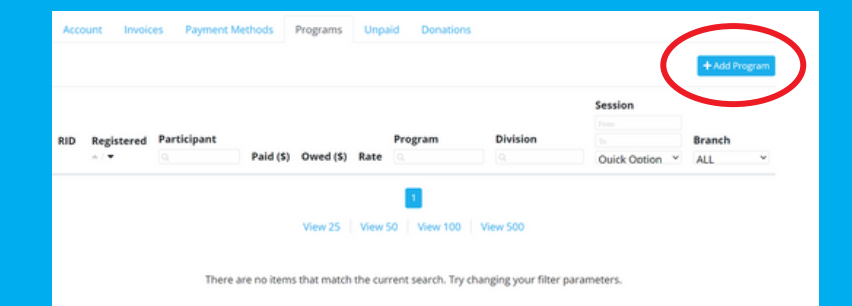

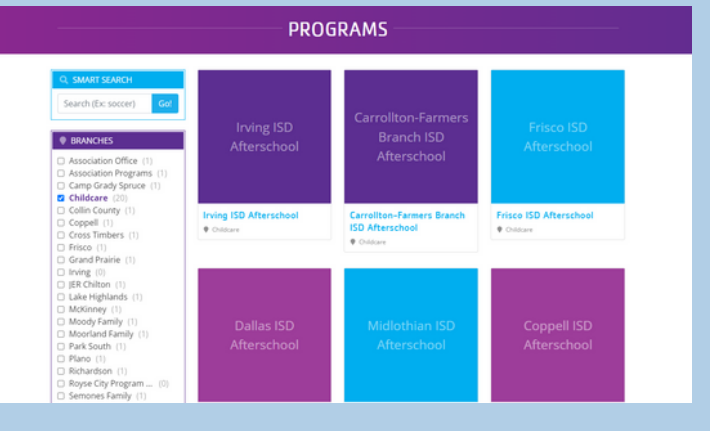

Once on that screen, click on the blue "+ Add

- Under "Branches" on the left-hand side make sure "Childcare" is selected to see the programs we offer
  - Click on the Purple or Blue box that corresponds to the program you are wanting to register for

- Once you click on the program desired it will take you to secondary options. (Ex: Irving ISD Afterschool shown here)
  - Click on the "View" button to see all details for that program including price, dates offered, location, etc.

|                           | IRVING ISD AFTE                                                                                  | RSCHOOL                                                                              |                     |
|---------------------------|--------------------------------------------------------------------------------------------------|--------------------------------------------------------------------------------------|---------------------|
| G BACK                    | Irving ISD Afterscho                                                                             | ol                                                                                   |                     |
| BRANCHES                  | Barton   Brandenburg   Britain   Davis   Ellio<br>Kewas   Liwely   Otis Brown   Schulze   Stines | tt   Farine   Gilbert   Good   Hanes   Jo<br>  Thomas Haley   Ti   ee   Townley   To | hn Haley   Johnston |
| All Branches<br>Childcare | GRADES<br>Drake _ 5th                                                                            |                                                                                      |                     |
|                           | TIMES                                                                                            |                                                                                      |                     |
|                           | School Dismissal - 6:30 pm                                                                       |                                                                                      |                     |
|                           | 2023-24 Barton Afterschoo<br>Branch: Childcare                                                   | Dates: 8/14/23 - 5/30/24                                                             | MEW                 |
|                           | 2023-24 Brandenburg Afte<br>Branch: Childcare                                                    | Dates: 8/14/23 - 5/30/24                                                             | MEW                 |
|                           | 2023-24 Britain Afterschool<br>Branch: Childcare                                                 | Dates: 8/14/23 - 5/30/24                                                             | MEW                 |
|                           | 2023-24 Davis Afterschool<br>Branch: Childcare                                                   | Dates: 8/14/23 - 5/30/24                                                             | VIEW                |
|                           | 2022 24 50                                                                                       |                                                                                      |                     |

### Available Sessions

| Regi | ster Selected >     |                    |                                    |  |  |
|------|---------------------|--------------------|------------------------------------|--|--|
| 0    | Date(s)             | Spots<br>Available |                                    |  |  |
|      | 08/14/23 - 08/18/23 | 27 / 75 Available  | Register O<br>Closes<br>08/13/2023 |  |  |
|      | 08/21/23 - 08/25/23 | 25 / 75 Available  | Register O<br>Closes<br>08/20/2023 |  |  |
|      | 08/28/23 - 09/01/23 | 25 / 75 Available  | Register 🕥                         |  |  |

 This is where you will click the week you would like to begin programming. Please be aware that enrollment into our Afterschool program reserves your spot in the program for the duration of the school year versus choosing weeks of care for your attendance needs like Summer Day Camp.

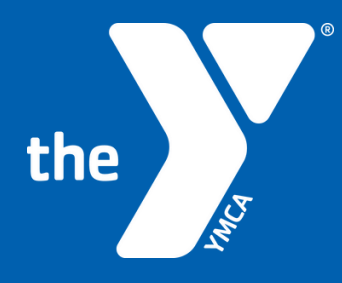

## **CREATING A YMCA LOGIN: REGISTERING** FOR A PROGRAM

- Once you select your start date, you will be taken to this screen
  - Please note that the ALERT! Will show for everyone to remind you to select a participant in the right age range.
  - Click the child you are registering and it will bring up the enrollment questions needed to proceed

### Alert! Select a member in the valid age range

Registration Questions
 Waivers and Agree

| Registration Primarily Outdoor Camps   Camp Tatanka in Grand Prairie | May 21st 2022<br>Member<br>\$ 155.00 |
|----------------------------------------------------------------------|--------------------------------------|
| Select the member you are registering for this program               |                                      |
|                                                                      |                                      |

| forme Address *                            | Line 2                   |                  | City *              |            | State *   |   | Zip *             |
|--------------------------------------------|--------------------------|------------------|---------------------|------------|-----------|---|-------------------|
| 123 Jungle                                 |                          |                  | Grand Priaire       |            | Texas     | ~ | 75051             |
| Primary Ph. (Cell) *                       | Alt. Phone (Home)        | Email *          |                     | Emergency  | Contact * |   | Emergency Phone * |
| 1 · ·                                      |                          | noreply(         | Pymcadallas.org     | Jane Tarza | n         |   | 000-000-0000      |
|                                            |                          |                  |                     |            |           |   |                   |
| Start Date *                               |                          |                  |                     |            |           |   |                   |
| Start Date * Please select or add in + Add | ndividuals authorized to | pick up the sele | cted participant. * |            |           |   |                   |

- Fill out everything completely making note of everything with a \* next to it and pay close attention to the items highlighted as if you don't answer them the website won't let you continue with the registration process
  - Once fully completed click the "Next" button at the bottom of the screen

| • | Fill out the Walvers for Childcare programs by |
|---|------------------------------------------------|
|   | checking the check boxes at the end of each    |
|   | statement. Then click the "Continue" button at |
|   | the bottom of the screen                       |
|   |                                                |

|         |      | / ТГ | - הוגור    |
|---------|------|------|------------|
| MU AL I | VEB. | / 11 | - 10 101 - |
|         |      | / 11 |            |

### 

Program Authorizations, Release and Agreements - Childcare Afterschool Viet 1.000 I give permission for my child to participate in water activities during hours of operation at predetermined scheduled lesson pl I certify that my child's current immunization records and TB test (if applicable) can be located at the school my child is currently attending. I understand that it is my responsibility to notify the 199CA by 1 PH CST if my child(ren) will not be attending the program that day. I understand I must call or text I understand that I may be charged an additional \$1.00 per minute/per child I am late after close of site. Senstand the YMCA reserves the right to cancel a registration with excessive tardiness of pick-up. In the event of excessive tardiness aut that the YHCA will be closed on select holidays and care may be available at an additional cost. To ensure consistent, quality programming and staffing tool weekly fees are not credited or prorated for holidays, school closures, or inclement weather days.

Decisions regarding who is authorized to pick up a child(ren) will be governed by the Primary Parent/Guardian information listed for their registration the age of 18 may pick up a child without a signed affidavit on file. The minor must be 14-17 years of age to pick up with the signed affidavit.

Member \$155.00

| Payment                                                              |                 |                   |              | May 21st 202 |
|----------------------------------------------------------------------|-----------------|-------------------|--------------|--------------|
| Primarily Outdoor Camps   Camp Tatanka in G<br>Elsa Jane             | rand Prairie    |                   |              |              |
| Fees Select a rate for this registration Regular Care 7:30am - 5:30p | m (\$130.00) 🗸  |                   |              |              |
| Item                                                                 | Fee<br>(Member) | Min. Due<br>Today | Due<br>Later | Due<br>By    |
| One time registration fee                                            | 85.00           | 85.00             |              |              |
| 08/01/2022 - 08/04/2022 (Mo,Tu,We,Th) Regular Care 7:30am - 5:30pm   | 130.00          |                   | 130.00       | 07/27/22     |
| Total                                                                | 215.00          | 85.00             | 130.00       |              |
| Promo Code                                                           |                 |                   |              |              |
| Enter Code Here                                                      |                 |                   |              |              |
| Payment                                                              |                 |                   |              |              |
| Payment Amount                                                       | Crei            | lit Card          |              |              |
| \$ 85.00 (Due Today) ~                                               |                 | Card will b       | e requeste   | d from       |
| Total Due Later                                                      |                 | device at         | IP address I | below        |
| 5 130.00                                                             |                 |                   | EQUIRED      |              |

- This will take you to the last page of the process where you pick your "Rate Plan", enter payment method, and complete the registration.
  - If you have already added a Method of Payment to your account it will show up in the drop down menu. Otherwise, you can chose to manually enter a credit card of bank account.
  - Make sure you have the "Schedule future payments" checked so that you don't miss the weekly drafts. Non-payment families risk being taken off roster if payment cannot be collected.